## คู่มือการเข้าใช้งานระบบเปลี่ยนรหัสผ่าน

## ภายในระบบเครือข่ายคอมพิวเตอร์ของมหาวิทยาลัยราชภัฏกำแพงเพชร (KPRU)

ระบบเปลี่ยนรหัสผ่าน มีการเชื่อมโยงกับระบบบัญชีผู้ใช้งานอินเทอร์เน็ตของมหาวิทยาลัยฯ (หรือ ระบบพิสูจน์ตัวตนการใช้อินเทอร์เน็ตของมหาวิทยาลัยฯ) ซึ่งถูกจัดเก็บไว้ในเครื่องคอมพิวเตอร์แม่ข่ายที่มี บริการ Active Directory (AD) โดยบริการดังกล่าวมีการจัดเก็บข้อมูลบัญชีผู้ใช้งาน (Username) และ รหัสผ่าน (Password) ตลอดจนข้อมูลทั่วไปของผู้ใช้งาน เช่น ชื่อ-สกุล หมายเลขโทรศัพท์ อีเมล อื่น ๆ ระบบ เปลี่ยนรหัสผ่าน สามารถแก้ไขรหัสผ่านในการเข้าใช้ระบบเครือข่ายอินเทอร์เน็ตของมหาวิทยาลัยฯ รวมทั้ง บริการต่าง ๆ ของ Microsoft 365

## ขั้นตอนในการเข้าใช้งานระบบเปลี่ยนรหัสผ่าน มีดังนี้ การเข้าใช้งานในระบบ

1.เข้าเว็บไซต์ "งานพัฒนาระบบเครือข่ายและการสื่อสาร" เพื่อเปลี่ยนรหัสผ่านด้วยตัวเอง หรือ คลิก <u>https://cpw.kpru.ac.th/</u> จะปรากฏหน้าจอดังนี้

| 💿 เปลี่ยนรหัสผ่าน Change Passง<br>камрнаемg рнет кајавнат UNIVERSITY                          | ord                                                                                                    |                           |
|-----------------------------------------------------------------------------------------------|----------------------------------------------------------------------------------------------------|---------------------------|
| โดเมน (Domain)∖User name:<br>รหัสผ่านปัจจุบัน :<br>รหัสผ่านใหม่:<br>ยืนยันรหัสผ่าน:<br>บันทึก | ตัวอย่าง kpru\6013201<br>Current password<br>New password<br>Confirm new password<br>e) ยกเลิก (Cancel) หน้าหลัก | 05                        |
| งานพัฒนาระบบเครือข่ายและการสื่อสาร สำนักวิทยบริการและเทคโนโล                                  | สนเทศ มหาวิทยาลัยราชภัภกำแพงเพชร                                                                                 | โทรสัพท์ 055706-555 ต่อ 1 |

2. ใส่ kpru \ Username (ชื่อเข้าใช้งานอินเตอร์เน็ต) ของตัวเอง และรหัสผ่านปัจจุบัน

| 🛞 เปลี่ยนรหัสผ่าน Change Password<br>камрнаемд рнет кајавнат university                                                                                                    |                              |
|----------------------------------------------------------------------------------------------------|------------------------------|
| โดเมน (Domain)\User name: kpru\601320105 ตัวอย่าง kpru\601320105<br>รหัสผ่านปัจจุบัน : Current password<br>รหัสผ่านใหม่: New password<br>ยืนยันรหัสผ่าน: Confirm new password<br>บันทึก (Save) ยกเลิก (Cancel) หน้าหลัก |                              |
| งานพัฒนาระบบเครือข่ายและการสื่อสาร สำนักวิทยบริการและเทคโนโลยีสารสนเทศ มหาวิทยาลัยรายภัฏกำแพงเพชร                                                                                                    | โทรศัพท์ 055706-555 ต่อ 1550 |

3. ใส่รหัสผ่านใหม่ที่ต้องการจะเปลี่ยน และยืนยันรหัสผ่านใหม่อีกครั้ง

| 🔞 เปลี่ยนรหัสผ่าน Change Password<br>камрнаемд рнет кајавнат UNIVERSITY                                                                                                    |                              |
|----------------------------------------------------------------------------------------------------|------------------------------|
| โดเมน (Domain)\User name: kpru\ชื่อเข้าใช้งานอินเตอร์เน็ด ตัวอย่าง kpru\601320105<br>รหัสฝานปัจจุบัน : Current password<br>รหัสฝานใหม่: New password<br>ยืนยันรหัสผ่าน: Confirm new password<br>บันทึก (Save) ยกเล็ก (Cancel) หน้าหลัก |                              |
| งานพัฒนาระบบเครือข่ายและการสื่อสาร สำนักวิทยบริการและเทคโนโลยีสารสนเทศ มหาวิทยาลัยราชภัฏกำแพงเพชร                                                                                                    | โทรศัพท์ 055706-555 ต่อ 1550 |
| ื่อกดบันทึกระบบจะขึ้นว่าเปลี่ยนรหัสผ่านสำเร็จ<br>                                                                                                    |                              |
| เปลี่ยนรหัสผ่าน Change Password камрнаемд рнет кајавнат UNIVERSITY                                                                                                    |                              |
|                                                                                                    |                              |

4.

| KAMPHAENG PHET RAJABHAT UNIVERSITY                                            |                                                    |
|-------------------------------------------------------------------------------|----------------------------------------------------|
|                                                                               |                                                    |
| <u>^</u>                                                                      |                                                    |
| Seury (Domain)) I for name:                                                   |                                                    |
|                                                                               | ตวอยาง kpru\601320105                              |
| รหัสผ่านปัจจุบัน :                                                            | Current password                                   |
| รหัสผ่านใหม่:                                                                 | New password                                       |
| ยืนยันรหัสผ่าน:                                                               | Confirm new password                               |
|                                                                               |                                                    |
| เบลขนรหสผานสาเรจ   Your password r                                            | has been successfully changed.                     |
| หน้าหลัง                                                                      | n                                                  |
|                                                                               |                                                    |
| งานพัฒนาระบบเครือข่ายและการสื่อสาร สำนักวิทยบริการและเทคโนโลยีสารสนเทศ มหาวิท | ายาลัยราชภัฏกำแพงเพชร โทรศัพท์ 055706-555 ต่อ 1550 |